# 受験者 ID の確認機能とは

受験者 ID をお忘れの方は、指定されたフォームに、氏名、生年月日の情報を入力すると、メールで受験者 ID に使用したメールアドレス、または、受験者 ID に紐づいた(連絡先として登録した)メールアドレス宛に 受験者 ID の情報が送信されます。

| 注意! | 同姓同名かつ、生年月日も同じユーザーがいた場合、受験者 ID の確認機能が利用できない場<br>合があります。      |
|-----|--------------------------------------------------------------|
| 参考  | 受験者 ID とパスワードの両方をお忘れの方は、「受験者 ID の確認」後に、「パスワードのリセット」をお試しください。 |

#### 目 次

| 1. 受験者 ID の確認をする前に | 2 |
|--------------------|---|
| 1.1. 受験者 ID について   | 2 |
| 1.2.               | 2 |
| 2. 受験者 ID 確認の流れ    | 3 |
| 3. 受験者 ID の確認方法    | 3 |
| 3.1. 受験者 ID の確認方法  | 3 |
| 3.2. 受信したメールの確認    | 5 |
| 4. ログイン確認          | 6 |

### 1. 受験者 ID の確認をする前に

### 1.1. 受験者 ID について

2024 年 6 月 27 日以降、デジタル認定証ページを運用・管理する米国 Certiport の決定により、受験者 ID として、有効なメールアドレスを使用して登録することになりました。

なお、2024年6月26日以前に登録した受験者 ID(任意の文字列)も、引き続きご利用が可能です。

デジタル認定証ページのログインには、受験者 ID が必要です。

| 2024年6月27日以降に登録  | 2024年6月26日以前に登録            |
|------------------|----------------------------|
| 利用可能なメールアドレス     | 英数字などを組み合わせた <b>任意の文字列</b> |
|                  | (例)                        |
| (例)              | sample01hana               |
| sample@***.co.jp | 9876&sample                |
| sample@***.com   | sample@***.com             |
|                  | ※メールアドレスで登録されている場合もあります    |

|     | デジタル認定証にログインする場合、正しい受験者 ID とパスワードでログインする必要があ                         |
|-----|----------------------------------------------------------------------|
| 注意! | ッよす。<br>メールアドレスを使用した方は、メールアドレスを入力します。<br>任意の文字列で登録した方は、任意の文字列を入力します。 |
|     | ※連絡先として登録したメールアドレスではログインできません。                                       |

### 1.2. 受験者 ID が記載されたメール・資料

受験者 ID は、以下のメールや書類にも記載されています。お手元にメールや資料が残っているかどうかを お確かめください。

|                                         |                                             | 内容                                |
|-----------------------------------------|---------------------------------------------|-----------------------------------|
| <b>v</b> _11.                           | 2024年6月27日以降に登録                             | 2024 年 6 月 26 日以前に登録              |
| ~~~~~~~~~~~~~~~~~~~~~~~~~~~~~~~~~~~~~~~ | 件名:Certiport にようこそ                          | 件名:【重要】Certiport 受験者 ID 登録完了のお知らせ |
| 書類                                      | 試験当日にお渡しした「 <b>試験結果レ</b> オ                  | ペート」                              |
| 書類                                      | 郵送された「合格認定証」に同封した<br>※2023 年 3 月 31 日以降は、合株 | : <b>送付状</b><br>各認定証の郵送を終了しています。  |

## 2. 受験者 ID 確認の流れ

「受験者 ID」を確認する場合、次の手順で確認します。

# 3. 受験者 ID の確認方法

受験者 ID の確認機能は、以下の条件に当てはまる方がご利用になれます。

- 2002 年 1 月以降に受験者 ID を登録し、その受験者 ID の連絡先として登録したメールアドレス が現在も利用可能な方
- 受験者 ID をメールアドレスで登録した方

### 3.1. 受験者 ID の確認方法

確認の手順は、受験者 ID がメールアドレスの方も任意の文字列の方も共通です。

1. 「受験者 ID/デジタル認定証」サイトの「受験者 ID やパスワードをお忘れの方」ページにアクセスしま す。 https://www.educaeu.com.co.in/id/pagurd.html

https://www.odyssey-com.co.jp/id/paswrd.html

- 2. [受験者 ID の確認/パスワードの再設定]ボタンをクリッ クします。 https://app.certiport.com/portal/accountrecovery?defaultlang=jpn
- 「受験者 ID/パスワードをお忘れの方」ページが表示されたら、[受験者 ID/メールアドレスを忘れた方]を選択し、[次へ]ボタンをクリックします。

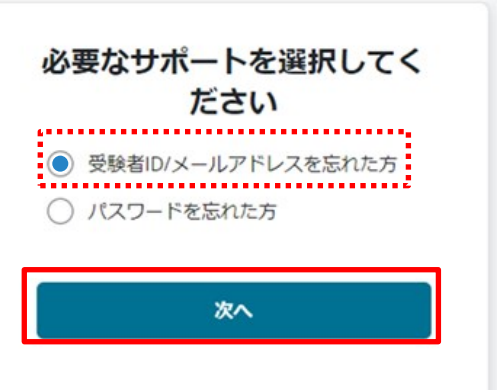

受験者 ID の確認 2025 年 4 月 17 日更新

| 4. 「本人確認」の<br>[名]<br>[姓]<br>[生年月日]<br>の順番に情報 | の入力フォームが表示されます。<br>服を入力します。            | <b>本人確認</b><br>セキュリティ上の理由から、ご本人確認のた<br>めに以下の情報が必要です。 |
|----------------------------------------------|----------------------------------------|------------------------------------------------------|
| ※生年月日に<br>(数字8桁) <sup>-</sup>                | は YYYYMMDD の形式<br>で入力します。              | 名 (例:太郎)*<br>親士                                      |
|                                              | YYYYMMDD<br>(例:20010421)<br>の形式で入力します。 | 丸の内                                                  |
|                                              | 入力確定後、日付形式は<br>「214月2001」<br>に変わります。   | DD MMM YYYY<br>前へ 次へ                                 |
| 5. [次へ]ボタン                                   | ッをクリックします。                             |                                                      |

 フォームに入力した情報と一致する受験者 ID が見つかった場合は、[メールが送信されました]の画面が表示されます。

※受験者 ID に使用したメールアドレス、また は、受験者 ID の連絡先に登録したメールアド レス宛にメールが送信されます。

 「メールが送信されました」の画面が表示されたら、[ログイン画面に戻る]をクリックするか、 ブラウザを閉じて、メールの受信トレイを表示します。

| メールが送信               | されました            |
|----------------------|------------------|
| 提供された情報と一致する Certij  | oort アカウントが見つかった |
| 場合は、メールが             | 送信されます。          |
| Certiport からのメールが受信ト | レイに届いているか確認して    |
| ください。見つからない場合は、      | 迷惑メールフォルダの中も確    |
| 認してくだ                | さい。              |
| メールを再送信              | ログイン画面に戻る        |

| 注意 1 | 「 <b>複数のユーザーアカウントがみつかりました。</b> 」のメッセージが表示された場合、入力された<br>氏名、生年月日と一致する受験者 ID が複数登録されており、受験者 ID を確認するためのサ<br>ービスがご利用いただけません。新しい受験者 ID をご登録ください。 |
|------|----------------------------------------------------------------------------------------------------|
| 注意 2 | 「 <b>メッセージが送信されました</b> 」と表示されたものの、メールが届かない場合は、入力された情<br>報に一致するメールアドレスが見つからない可能性があります。<br>新しい受験者 ID をご登録ください。                                 |

#### 3.2. 受信したメールの確認

<u>受験者 ID に使用したメールアドレス</u>または受験者 ID の連絡先に登録したメールアドレス 宛に、受験者 ID を通知するメールが送信されます。

- ご自身のメールアドレスの受信トレイにアクセスし、受信トレイで「Certiport 受験者 ID の確認
   認」という件名のメールを開きます。
   ※メールがない場合は、迷惑メールフォルダを確認してください。
   差出人:<u>noreply@certiport.com</u> 件名:Certiport 受験者 ID の確認
- 2. メールの本文に記載された情報が、受験者

ID です。 メール本文には、 「あなたの受験者 ID は●●●●●・・・・・・で す。」と記載されています。

3. メール本文の[ログイン]をクリックして、デ ジタル認定証ページのログイン画面を表示 します。

| -                        | CER<br>受験者 ID が記載されて<br>います                                                                                      |
|--------------------------|----------------------------------------------------------------------------------------------------|
| 親士様,                     |                                                                                                    |
| あなたの受験者IDは<br><b> ()</b> | and the second second second second second second second second second second second second second second second |
| Certiport Web サイトにロ      | Jグインできるようになりました。                                                                                                 |
|                          | ログイン                                                                                                    |
|                          |                                                                                                    |
| パスワードを忘れてしませ             | った場合は、 <u>パスワードリセット機能</u> をご利用くださ                                                                                |

### 4. ログイン確認

 上段の[メールアドレス/受験者 ID]のボックスに、ご自分が登録した正しい受験者 ID を入力します。
 ※任意文字列の受験者 ID の方:連絡先として登録したメールアドレスではログインできませんのでご 注意ください。

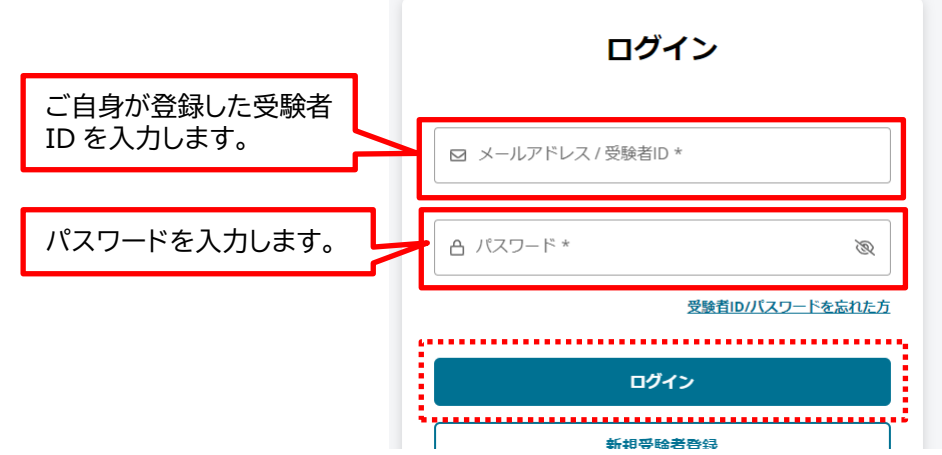

- 2. [パスワード]のボックスにパスワードを入力して、[ログイン]をクリックします。
- 3. デジタル認定証ページが表示されます。

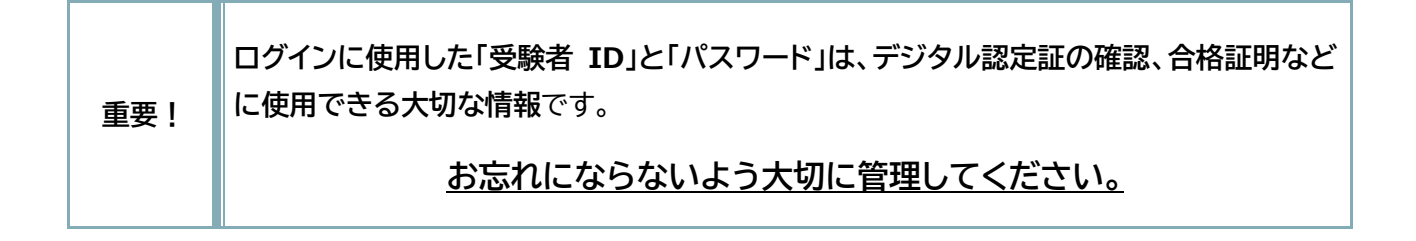